# olleh WiBro カバーリッジ

- ・ソウルおよび広域市を含む全国82ヵ所の都市
- ・ 首都圏の地下鉄区間全域
- ・主要高速道路 (京釜,湖南,領東,中部,西海岸,南海など)
- サービスカバレッジ地域は洞(ドン)の単位地域に限定 (邑,面地域および一部行政洞除外)

# olleh WiBro Rental

韓国の82都市にてolleh WiBroの データサービスを心ゆくまでお楽しみください!

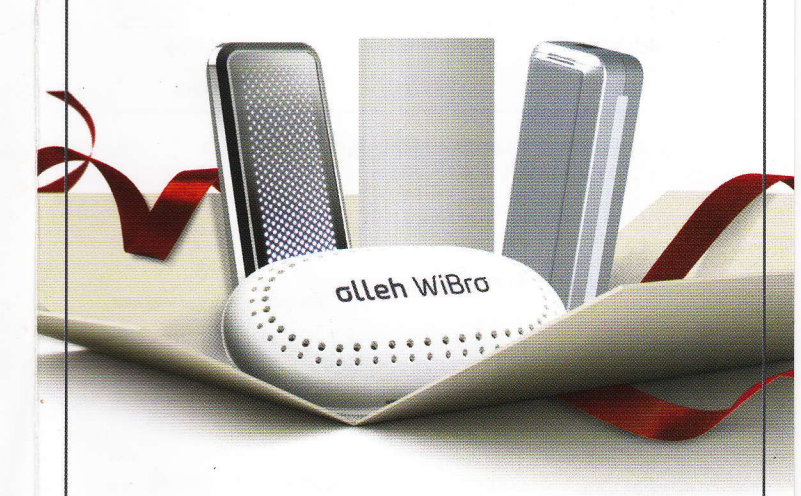

# Wibroのサービスをお使いになると!

- ・移動中でも超高速無線インターネットを自由に使える
- ・お得な料金で大量のデータ送受信が可能
- スマートホォンどのWiFiが内臓されている携帯電話は もちろん、ネットブック/ノートブック iPad などもEggと 連結してインターネットに接続できる

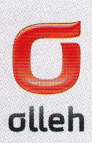

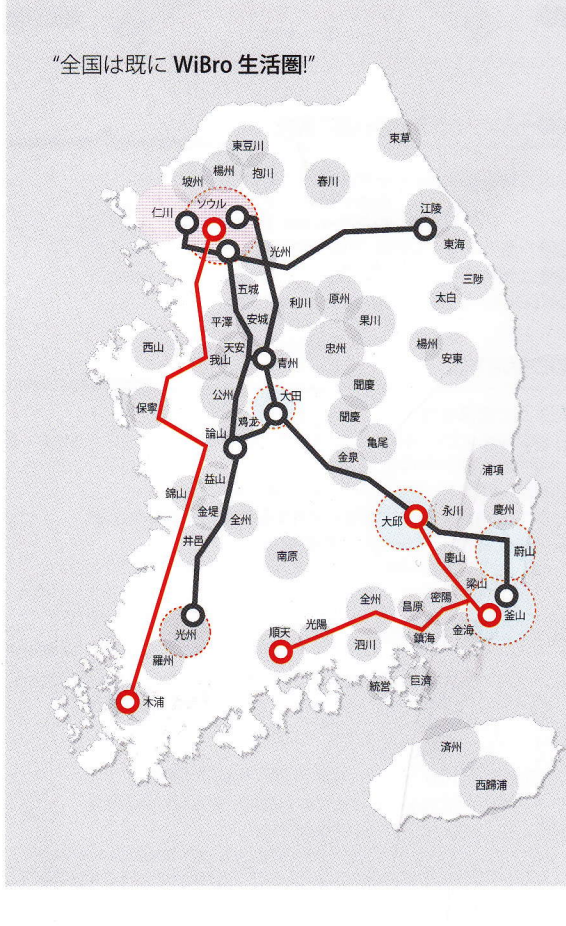

# olleh WiBro 4G サービスとは?

olleh WiBro 4G サービスは世界で初めての無線超高速 インターネットいつでも何処でも超高速インターネットが楽しめる サービスです

\* 時速120kmで移動中でも超高速インターネットが楽しめる \* HSDPA 素早アップロード ダウンロード速度

#### olleh WiBroの最大速度

| 90011011000000000000000000000000000000 | アップロード     | ダウンロード     |
|----------------------------------------|------------|------------|
| olleh WiBro                            | 10.08 Mbps | 40.82 Mbps |
| HSDPA                                  | 5.4 Mbps   | 14.4 Mbps  |

\* WiBroはIEEE 802.16eの標準規格に基づくktのWimax サービスのブランド名です

### 賃貸端末価格およびレンタル料

| 提供端末                        | レンタル料(一日) | 保証金        | 提供容量 |
|-----------------------------|-----------|------------|------|
| WiBro                       | 5,000ウォン  | 100,000ウォン |      |
| WiBro 統合モデム<br>(3G + Wimax) | 8,000ウォン  | 150,000ウォン | 無制限  |
| EGG<br>(Mobile WiFi)        | 8,000ウォン  | 150,000ウォン |      |

- ktレンタルポンご利用の場合、WIBROレンタル料金10%割引 貸与期間11日以後のご注意'使用日数に対して一日レンタル料の50%割引

- 例: WiBro モデムの場合、15日貸与した場合総レンタル料: 62,500ウォン (50,000ウォン / 10日間 + 12,500ウォン/5日間)
- EGG:最大5台の機器まで同時接続可能(スマートフォンおよびペッド類可能)
- 端末機を紛失および破損された場合は別途の費用が請求されます

#### olleh WiBro 4G のご使用方法

#### olleh ローミングセンターにてレンタルおよび返却ください

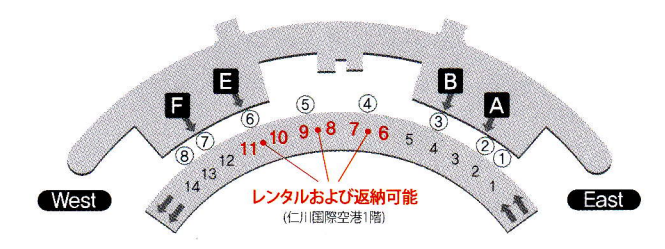

#### olleh ローミングセンターの位置ご案内

| 仁川空港:1階到着ロビー   GATE 6~7の間 ▶ 06:00~22:00   |  |  |  |  |  |
|-------------------------------------------|--|--|--|--|--|
| GATE 8~9の間 🕨 07:00~21:00                  |  |  |  |  |  |
| GATE 10~11の間 🕨 年中24時間                     |  |  |  |  |  |
| 仁川空港:1階入国場所   07:00~23:00 (年中無休)          |  |  |  |  |  |
| 金海空港:二階到着ロビー/一階出発ロビー   06:00~22:00 (年中無休) |  |  |  |  |  |
| kt WiBro レンタルセンター   Tel: 032-752-2099     |  |  |  |  |  |

# エグのご使用方法

1段階:エグの電源をつける

- 2段階:使用可能なスマートホォンまたはパソコンでWiFiネットワークを検索する (最大5台の機器で同時接続が可能)
- 3段階:検索したSSID(SSIDは端末機に付着)を選択する
- 4段階: KEY (ネットワーク暗号)を正確に入力する (KEYが同じ端末機に付着)
- 5段階:接続成功, WiFiを無制限に利用する (エグの マランプが赤色の場合はサービスが使える地域ではありません)

## USB型モデムのご使用方法

- 1段階:ノートブックのUSBポートにWiBroモデムを連結してプログラム自動実行させる (PCにWiBroモデム連結時 (新しいハードウェアーの検索魔法師)の画面が出たら 取消しを押してください)
- 2段階:プログラムを設置する
- 3段階:WiBroモデムをノートブックから削除した後再び連結
- 4段階: デスクトップの実行プログラムの kt WiBro CMをクリックする
- 5段階: CM 内の'連結'をクリックして接続する
  - (ノートブックにWiBroモデムを初めて連結した時、上段に青色、前面部分に黄色の光が 出なければモデムなので kt WiBro レンタルセンターに連結するとモデム交換が可能です)